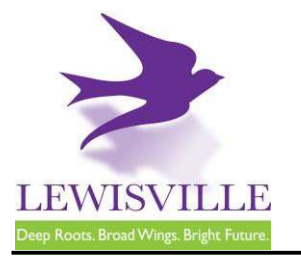

# **Online Contractor Registration, Permit Applications, and Inspection Requests**

The City of Lewisville's online permitting & inspections system can be found at <u>www.mygovernmentonline.org</u>.

## To create an account...

- 1. Click Create Account in the upper right corner of the home page
- 2. Fill out all required fields
- 3. Click Create Account

# To register as a contractor...

- 1. Hover your cursor over **Permits & Licensing** in the upper left corner of the home page
- 2. Click Apply Online
- 3. Select Lewisville as the Jurisdiction
- 4. Select **Permit/Contractor Registration** as the Project Type
- 5. Click Get Started on a New Application
- 6. Select Contractor Registration as the Application Type
- 7. Fill out all required fields and submit your completed application for review

#### To apply for a permit...

- 1. Hover your cursor over **Permits & Licensing** in the upper left corner of the home page
- 2. Click Apply Online
- 3. Select Lewisville as the Jurisdiction
- 4. Select **Permit/Contractor Registration** as the Project Type
- 5. Click Get Started on a New Application
- 6. Select the appropriate permit application
- 7. Fill out all required fields and submit your completed application for review

# To access plan review documents uploaded by Staff...

- 1. Log into MyGovernmentOnline.org
- 2. Click the **My Account** option in the upper right corner of the home page
- 3. Scroll down to the My Permits section
- 4. Click the View Permit of the permit you'd like to review
- 5. Once the permit opens, scroll down to the Jurisdiction Documents section
- 6. Click the Floppy disk icon on the far right side of the screen to download a document

## To upload a revised document...

- 1. Log into MyGovernmentOnline.org
- 2. Click the **My Account** option in the upper right corner of the home page
- 3. Scroll down to the My Permits section
- 4. Click the View Permit of the permit you'd like to review
- 5. Once the permit opens, scroll down to the Customer Documents section
- 6. Click the Add New File button to upload a PDF

# To pay for a permit...

- 1. Log into MyGovernmentOnline.org
- 2. Click the My Account option in the upper right corner of the home page
- 3. Scroll down to the My Permits section
- 4. Click the View Permit of the permit you'd like to pay for
- 5. Once the permit opens, click the Payments tab
- 6. Scroll down to the **New Payment** section to see the outstanding balance
- 7. Check all the fees you'd like to pay, select the **Payment Type**, and click **Pay Online**
- 8. Fill out the Payment Page and click Submit Payment
- 9. Once your payment has been submitted, you will return to MyGovernmentOnline

### To print your permit...

- 1. You must pay all outstanding fees before you are able to print a permit
- Once all fees are paid, navigate to the permit through My Account > My Permits > View Permit
- 3. Click on the **Payments** tab of the permit
- 4. Click the **Print Permit** on the far right side of the screen
- 5. Once the permit opens, right-click to save or print the document

### To request an inspection...

If you applied for the permit,

- 1. Log into MyGovernmentOnline.org
- 2. Click the **My Account** option in the upper right corner of the home page
- 3. Scroll down to the My Permits section
- Once you locate the permit, click the Request Inspection button on the right side of the permit listing
- 5. Fill out all required fields and click Add

#### If someone else applied for the permit,

- 1. Log into MyGovernmentOnline.org
- 2. Hover the cursor over **Permits & Licensing** in the upper left corner of the home page
- 3. Click Search Permits
- Once you locate the permit, click the Request Inspection button on the right side of the permit listing
- 5. Fill out all required fields and click Add